## 施設予約システム操作マニュアル(簡易版)【1.0版】

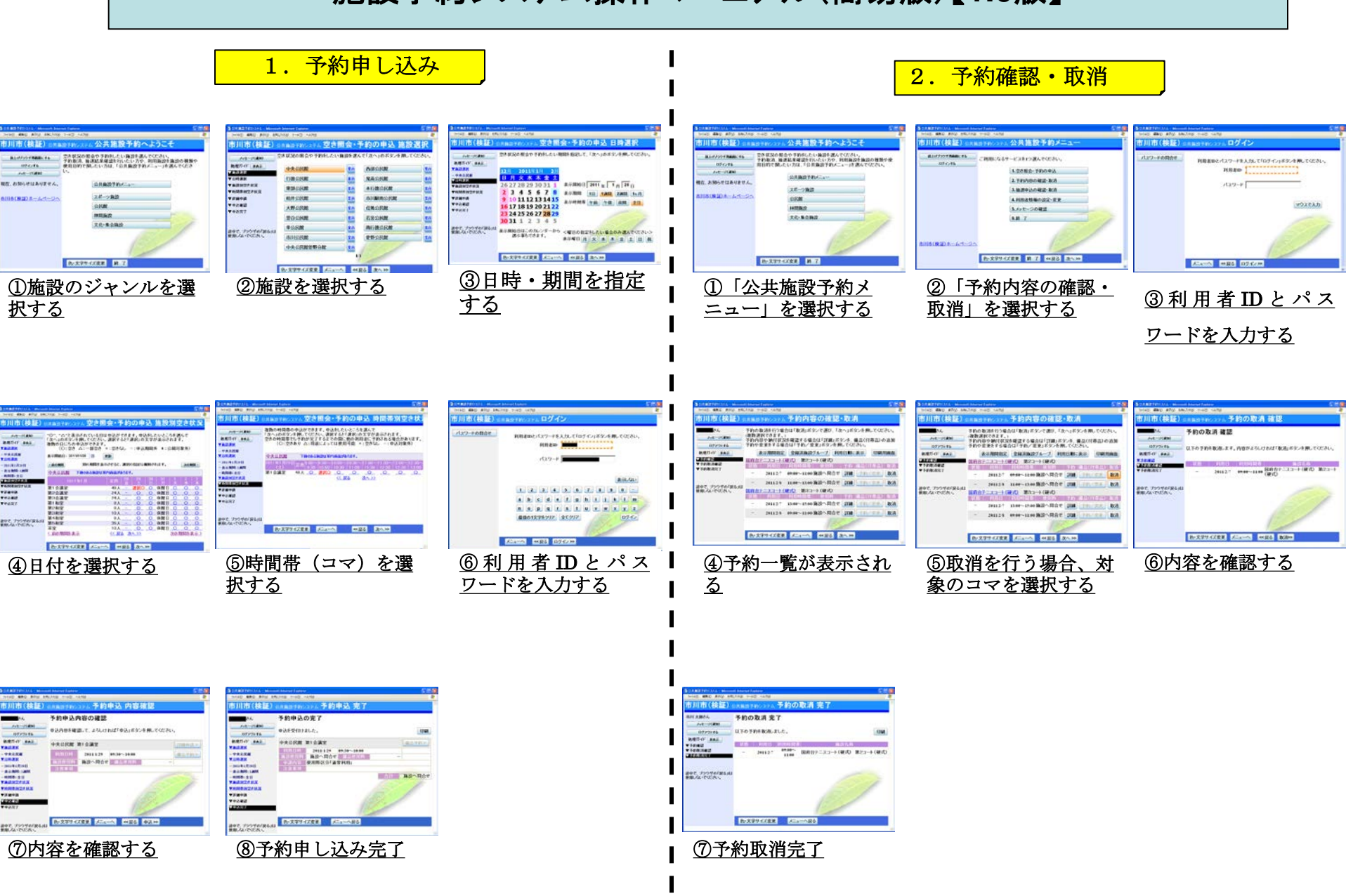

## 施設予約システム操作マニュアル(簡易版)【1.0版】

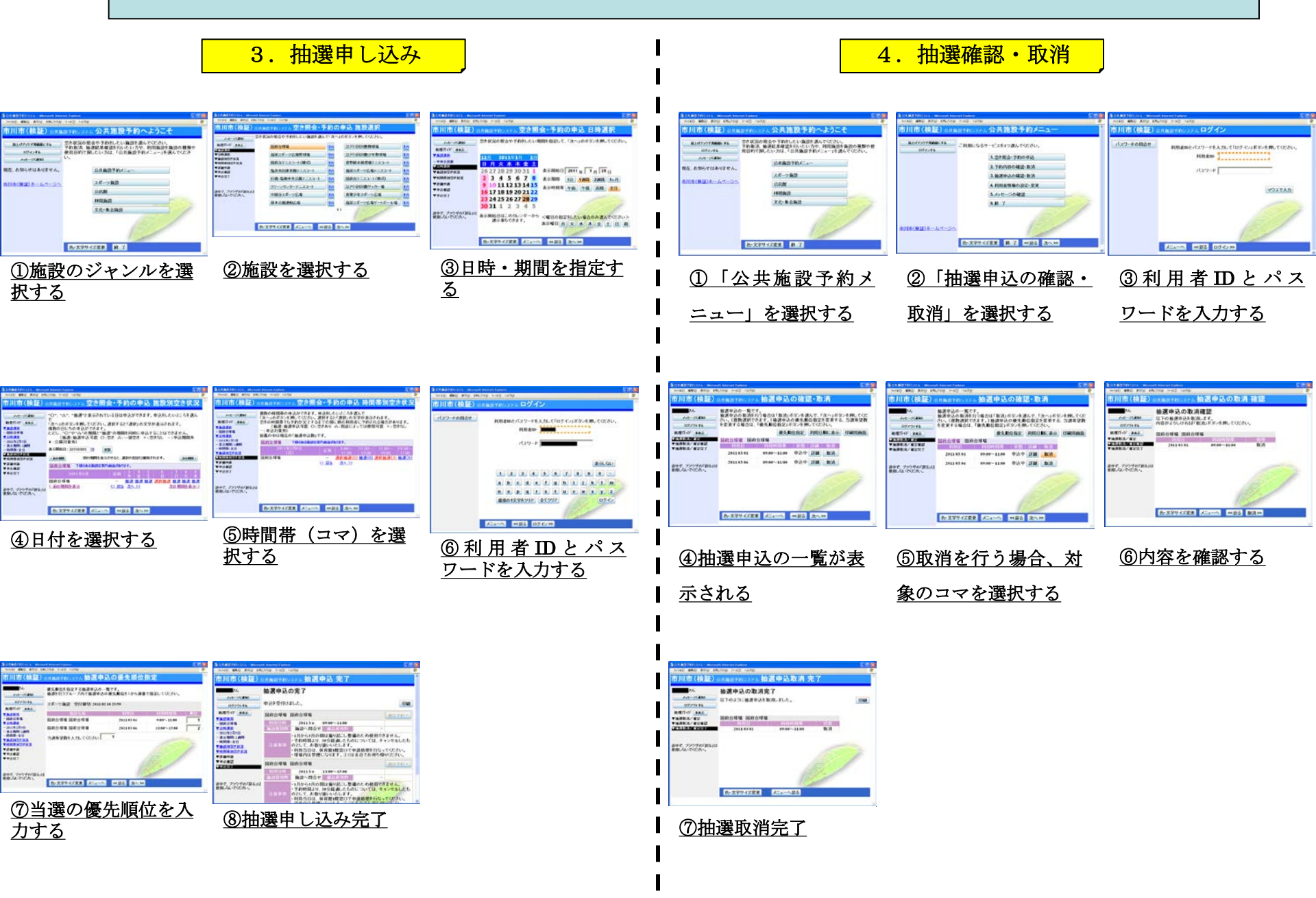